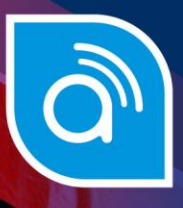

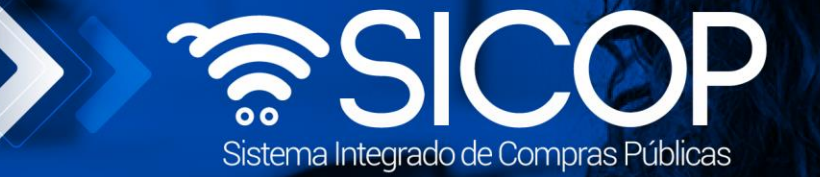

## Manual de prórrogas al contrato previstas en pliego de condiciones

| DI                       | RECCIÓN DE OPERACIONES<br>SICOP |                      |
|--------------------------|---------------------------------|----------------------|
| Modificado por:          | Revisado por:                   | Aprobado por:        |
|                          |                                 |                      |
| Dayana Murillo Camacho   | Kevin Ruiz Umaña                | Guisselle López Rubí |
| Código: P-PS-090-04-2013 | Versión: 4                      | Diciembre 2024       |

ice

www.rocso.go.cr 🖌 f in 🛛 🗖 Racsa\_cr

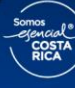

| Hagamos el<br><b>futuro juntos</b> | ര്ലാ | Manual de prórrogas a    | al contrato previs<br>condiciones | tas en pliego de |
|------------------------------------|------|--------------------------|-----------------------------------|------------------|
| -                                  |      | Código: P-PS-090-04-2013 | Versión: 4                        | Página 1 de 26   |

### Contenido

| 1. | Diagrama de Proceso                                               | 2  |
|----|-------------------------------------------------------------------|----|
| 2. | Solicitud de prórrogas al contrato                                | 3  |
| 3. | Trámite de la modificación (Proveeduría)                          | 13 |
| 4. | Verificación de condiciones previo a elaborar adenda del contrato | 16 |

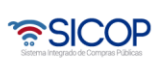

| Hagamos el<br><b>futuro juntos</b> | ര്ലാണ | Manual de prórrogas a    | al contrato previs<br>condiciones | tas en pliego de |
|------------------------------------|-------|--------------------------|-----------------------------------|------------------|
|                                    |       | Código: P-PS-090-04-2013 | Versión: 4                        | Página 2 de 26   |

#### 1. Diagrama de Proceso

A continuación, se muestran los pasos generales para realizar una solicitud para prorrogar un contrato, tramitarla y sus respectivas aprobaciones, además del rol que debe tener el funcionario que realice el proceso.

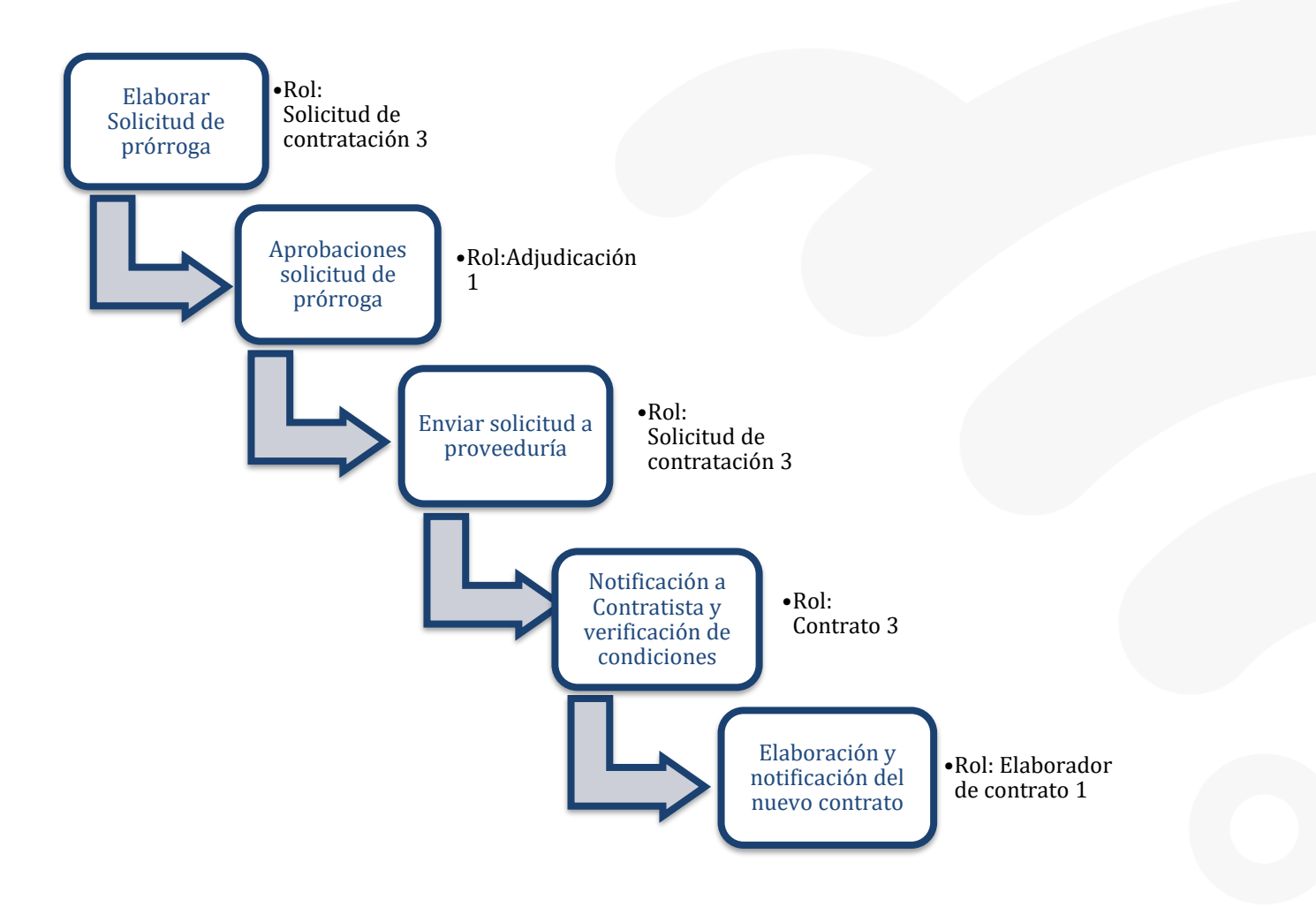

#### 2. Solicitud de prórrogas al contrato

El sistema mediante el módulo de "Modificación de contratos", le permite a las Instituciones realizarles modificaciones a sus contratos, todo de acuerdo con la normativa que les aplique. Otra de las modificaciones o gestiones que pueden realizar son las "Prórrogas al contrato" que fueron previstas desde el pliego de condiciones. El proceso inicia con la Solicitud de contrato modificado, ya que en el sistema se tomará el contrato original y se realizará una modificación al tiempo de vigencia de este, donde con una serie de aprobaciones se creará un contrato nuevo con el tiempo de vigencia actualizado, siempre quedando el contrato anterior con el tiempo de vigencia original por asuntos de integridad de los documentos. Estas prórrogas deben de estar previstas en el pliego de condiciones o de otra forma no se podrán realizar en el contrato.

El funcionario con el rol "Solicitud de contratación 3", ingresa desde el menú "Instituciones compradoras", ingresa al menú procedimiento de la institución compradora, contratación electrónica, confección de contrato y Contratos, se despliega la pantalla "Listado de contratos", el contrato de interés y presiona el botón "Modificación de contrato".

|                                                                               | 14/05/20                                        | 19 13:57:22 🜔                     | 173:00 Inform                                         | nación de SICC          | OP   Centro de A       | tención   Consulta Ciudada | nos   Mapa del Sitio       |
|-------------------------------------------------------------------------------|-------------------------------------------------|-----------------------------------|-------------------------------------------------------|-------------------------|------------------------|----------------------------|----------------------------|
|                                                                               |                                                 |                                   |                                                       | Contrat                 | ación Grupo 1 -        | Capacitador > Institu      | ciones Compradora          |
| Registro de Usuarios   C                                                      | atálogo Bienes/Servicios                        | Concursos                         | Expediente Ele                                        | ectrónico               | Consulta de Pr         | roveedores   Compra p      | or Catálogo                |
| Cierre de Sesión Mi SICOP Pro                                                 | cedimiento Administrativo y San                 | tionatorio                        |                                                       |                         |                        |                            |                            |
| Procedimiento de la Institución Compradora                                    | 💋 Listado de contra                             | itos                              |                                                       |                         |                        |                            |                            |
| Solicitud de contratación     Solicitud de la autorización                    |                                                 |                                   |                                                       |                         |                        |                            |                            |
| de contratación directa<br>especial                                           | Número de<br>procedimiento                      |                                   |                                                       |                         | Número de<br>contrato  |                            | •                          |
| Solicitud de contratación     Consulta de Solicitud de la                     | Descripción del<br>procedimiento                |                                   |                                                       |                         | Contratista            |                            |                            |
| autorización de<br>contratación directa                                       | Rango de Fechas<br>Notificado                   |                                   | 1 ~                                                   |                         |                        |                            |                            |
| Consulta de Solicitud de     contratación                                     | Estado                                          | Todos                             |                                                       | Ŧ                       |                        |                            |                            |
| Recepción de solicitud de<br>información adicional<br>(CGR)                   | 10 resultados 🔻                                 |                                   |                                                       |                         |                        |                            | Consultar                  |
| Licitación Electrónica     Cartel                                             | Número de procedimient<br>contrato              | o / Número de                     | Descripción de                                        | I procedimien           | to Fecha<br>Notificada | Nombre del contratis       | ta Estado                  |
| <ul> <li>Información por institución</li> <li>Otros</li> <li>Común</li> </ul> | 2018LA-000<br>321<br>Modificación de contrato » | 435-5000100001<br>019000100023-00 | LICITACIÓN ABREN<br>Artículos de Ofic<br>n Contratos) | viada<br>ina (Modificac | ió 14/05/2019          | ALVARO CESPEDES VALVE      | RDE Contrato<br>notificado |
| Contratación Electrónica     Confección de contrato                           |                                                 |                                   |                                                       |                         |                        | 1 resulta                  | dos [ 1 de 1 páginas ]     |
| Verificar las condiciones     del contrato                                    |                                                 |                                   |                                                       |                         |                        |                            |                            |
| Contratos                                                                     |                                                 |                                   |                                                       |                         |                        |                            |                            |
| - Consato modificado                                                          |                                                 |                                   |                                                       |                         |                        |                            |                            |

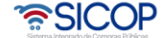

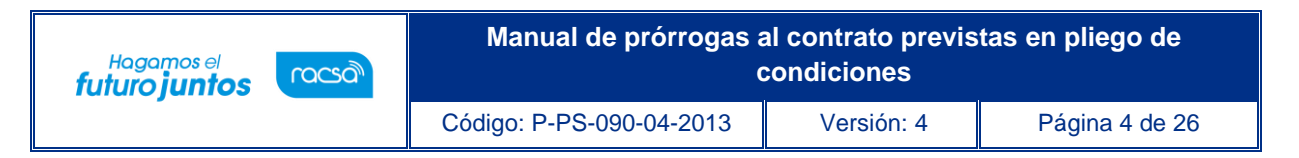

 Pulsar en modificación de contrato, El sistema despliega la pantalla "Solicitud de contrato modificado", el usuario selecciona la opción "Prórrogas al contrato" y presiona el botón "Solicitar modificación".

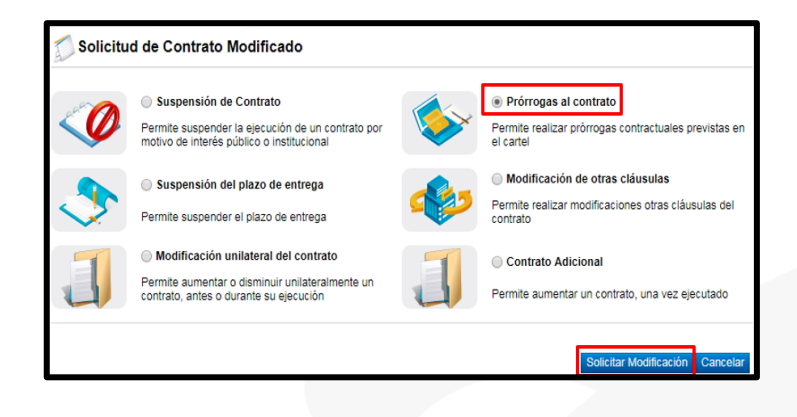

 El sistema despliega la pantalla "Solicitud de prórrogas al contrato", donde se importa la información del contrato base seleccionado, información visible en la sección 1 y 2.

| 💋 Solicitud de prórroga       | s al contrato                                                                                                    |
|-------------------------------|----------------------------------------------------------------------------------------------------|
| [1. Información de la Institu | ución]                                                                                                    |
| Identificación                | 500000005                                                                                                    |
| Nombre                        | Contratación Grupo 1                                                                                                    |
| Representante Legal           | Valeria Valerio Valerín                                                                                                    |
| Código postal                 | 11501                                                                                                    |
| Teléfono                      | 2511-1250                                                                                                    |
| Dirección                     | Oficinas de Gobierno Digital San Pedro, Montes de Oca, San Jose                                                                                          |
| [2. Información Relacionad    | a]                                                                                                    |
| Número de SICOP               | 20181200152-00<br>© Detailes del Cartel  © Detailes de Adjudicación  © Detailes de las condiciones<br>P Historial de modificaciones  © Acta de Recepción |
| Número de procedimiento       | 2018LA-000435-5000100001                                                                                                    |
|                               |                                                                                                    |

 En la sección 3 se consulta la información del contratista. Tratándose de una persona jurídica, un consorcio u oferta en conjunta el sistema permite modificar el nombre del representante legal, en tanto existan más de uno registrado. Para ello se pulsa el botón "Buscar" relacionado al campo "Identificación del Representante legal".

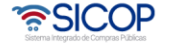

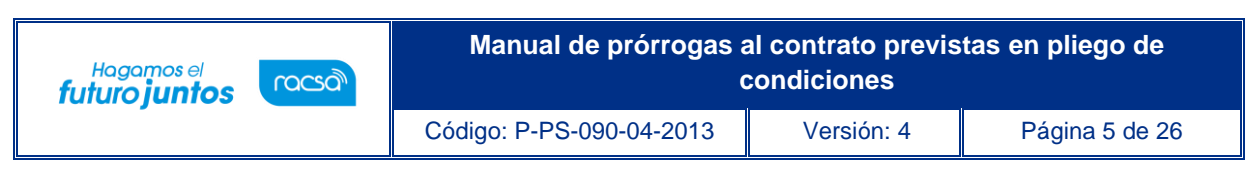

| [3. Información del contratista]                       |                                                                                                    |
|--------------------------------------------------------|----------------------------------------------------------------------------------------------------|
| Identificación                                         | 1202300003                                                                                                    |
| Nombre del contratista                                 | SSAY GBR prueba 2.0                                                                                                    |
| Identificación del Representante<br>legal              | 0205810603 Buscar                                                                                                    |
| Representante legal                                    | Alexander Campos Rojas                                                                                                    |
| Teléfono                                               | 2296-6311                                                                                                    |
| Código postal                                          | 30100                                                                                                    |
| Dirección                                              | Alajuela, Concepcion El Llano, Del Banco Nacional 100 mts este y 200 mts Norte.                                                  |
| * Nombre del encargado                                 | GREYVIN ALFONSO BLANCO RODRIGUEZ Buscar                                                                                          |
| Departamento/Unidad                                    | FISICO -PROVEEDOR CAPA                                                                                                    |
| Teléfono                                               | 8888888                                                                                                    |
| Correo electrónico                                     | proveedfisico@gmail.com                                                                                                    |
| Tipo de oferta                                         | Acuerdo Consorcial                                                                                                    |
| * Nombre de las empresas que<br>conforman el consorcio | ∠Requiere que el contrato se genere específicamente a nombre de alguna de las empresas que<br>conforman el consorcio?<br>Si ⊛ No |
| * Contrato a Nombre de                                 | SSA Y GBR prueba 2.0                                                                                                    |
| * Pago a la empresa                                    | GREYVIN ALFONSO BLANCO RODRIGUEZ Buscar                                                                                          |

• Al pulsar el botón "Buscar", el sistema muestra la pantalla "Búsqueda de Representantes Legales", y permite que se haga la modificación.

| RBúsqueda de Re                        | presentantes Legales   |              |                     |
|----------------------------------------|------------------------|--------------|---------------------|
| ID de usuario<br>Nombre y apellido     |                        |              | ]                   |
|                                        |                        |              | Consultar           |
| ID Proveedor/ID<br>Representante Legal | Nombre y apellido      | ld Aprobador | Aprobador de Oferta |
| [3101625314]<br>0205810603             | Alexander Campos Rojas |              |                     |
| [3101625314]<br>0205810605             | CHE                    |              |                     |
|                                        |                        |              | Cerrar              |

• También el sistema permite modificar el nombre del encargado, para ello se pulsa el botón "Buscar" relacionado al campo "Nombre del encargado".

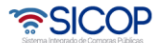

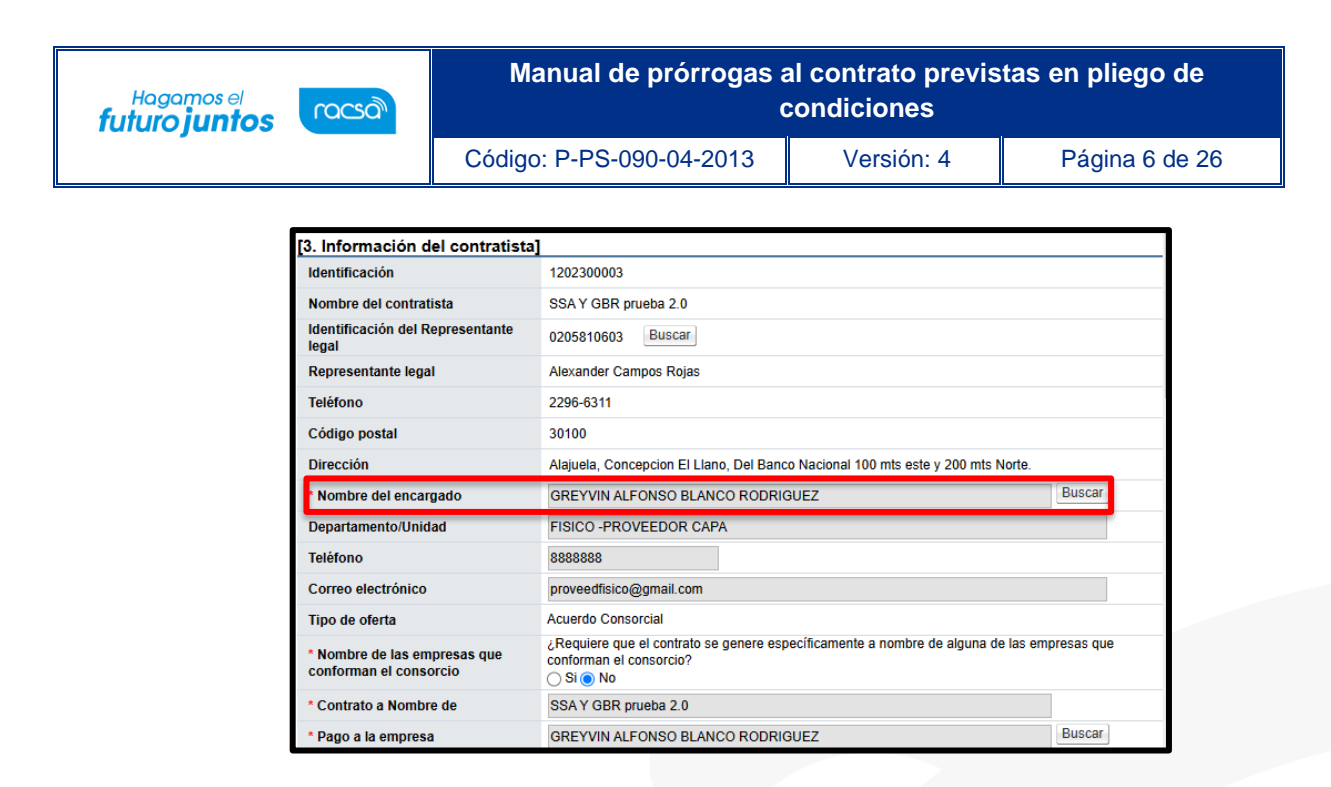

 Al pulsar el botón "Buscar", del campo "Nombre del encargado", el sistema muestra la pantalla "Búsqueda del usuario del proveedor", donde se permite que sea haga la modificación del encargado del contratista.

| .D de usuario<br>Nombre y apellido                     |                     |          |         |
|--------------------------------------------------------|---------------------|----------|---------|
|                                                        |                     |          | Consult |
| Nombre y apellido                                      | Departamento/Unidad | Teléfo   | no      |
| [C0101000029003]<br>BERNARDITA ISABEL ARIAS CH<br>ACON | Gerencia            | 2222222  |         |
| [C0101000029001]<br>ALVARO CESPEDES VALVERDE           | Gerencia General    | 22222222 |         |
| [C0101000029002]                                       | Ventas              | 32323232 |         |

 Si corresponde a un consorcio el sistema permite modificar el nombre de la empresa a quien se le hará el pago, para ello se pulsa el botón "Buscar" relacionado al campo "Pago a la empresa".

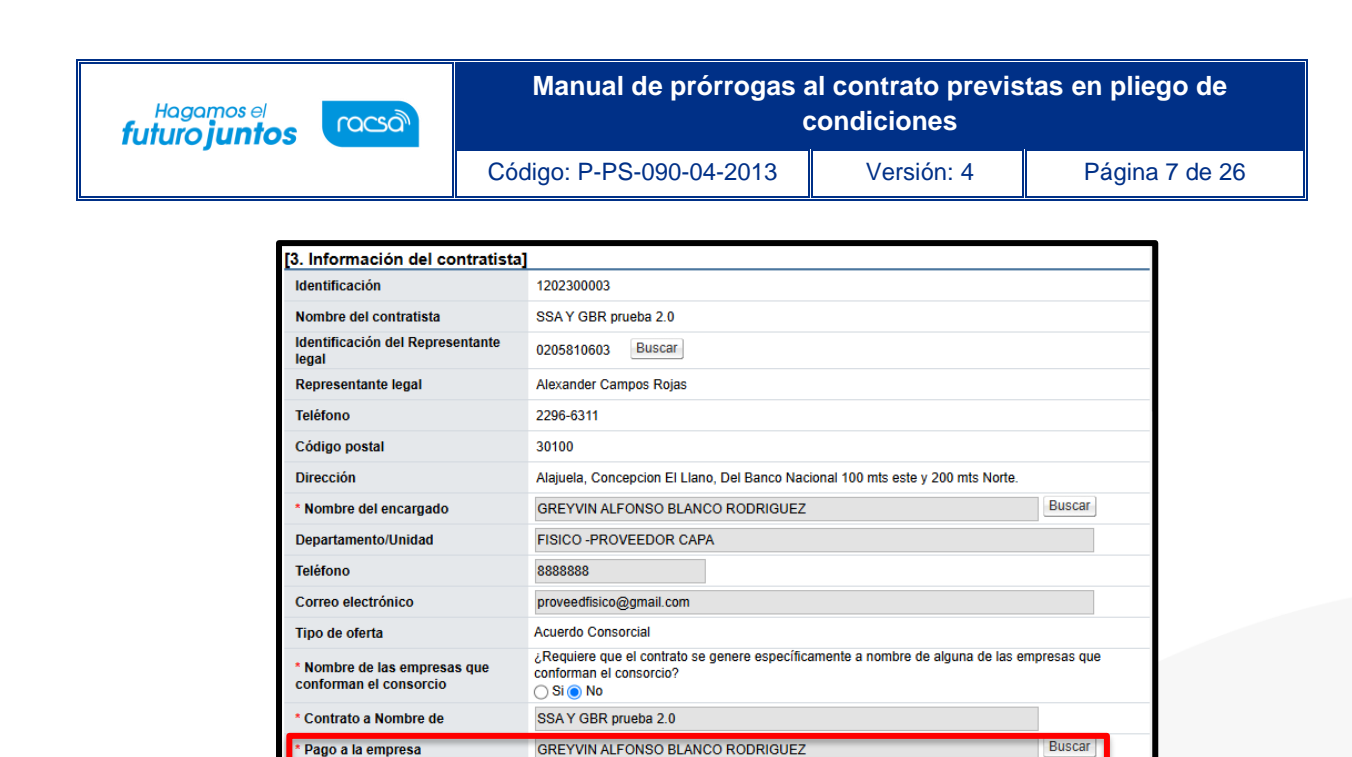

 Al pulsar el botón "Buscar", del campo "Pago a la empresa", el sistema muestra la pantalla "Buscar información de contratista", donde se permite que sea haga la modificación relacionada.

| Buscar information     | ión de contratista               |
|------------------------|----------------------------------|
| Identificación         |                                  |
| Nombre del contratista |                                  |
|                        | Consultar                        |
| Identificación         | Nombre del contratista           |
| 0206560156             | GREYVIN ALFONSO BLANCO RODRIGUEZ |
| 3101625314             | SSA COSTA RICA SOCIEDAD ANONIMA  |
|                        | Сеггаг                           |

• El usuario en la sección 4, se consulta la firma del responsable del contratista, en tanto haya sido tramitada en el contrato.

| [4. Responsab                   | les del contratista]             |             |                |
|---------------------------------|----------------------------------|-------------|----------------|
| Identificación<br>(Contratista) | Contratista                      | Firmado por | Fecha de firma |
| 0206560156                      | GREYVIN ALFONSO BLANCO RODRIGUEZ | -           | -              |

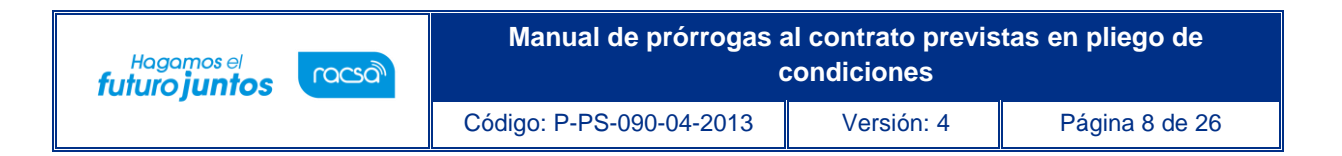

 El usuario en la sección 5. Información básica del contrato, podrá visualizar la información básica del contrato y deberá indicar el plazo de "Vigencia del Contrato" y "Prorrogas" e indicar si este plazo es en días, meses o años en ambos.

| Vigencia del contrato<br>Prórrogas | 2 Años ✓<br>2 Años<br>Meses<br>Mute |
|------------------------------------|-------------------------------------|
| Multa                              |                                     |
| Cláusula penal                     | Cláusula penal                      |

• El usuario en la sección 8. Información del bien, servicio u obra, selecciona la o las líneas que van a ser objeto de esta solicitud, indica si aplica el presupuesto y además agrega la estructura presupuestaria.

| elección Línea | Descripción del bien, servicio u obra                                                          | Unidad           | Cantidad         | Precio unitario<br>sin impuestos | Precio Total<br>impuesto: |
|----------------|------------------------------------------------------------------------------------------------|------------------|------------------|----------------------------------|---------------------------|
| ☑ 31           | OÓDIGO : <u>81112306900065080000003</u>                                                        |                  |                  |                                  |                           |
|                | SERVICIO PARA MANTENIMIENTO DE IMPRESORA<br>Revisión Preventiva y Reparaciones de Fallo de Uso | IS NA            | 1                | 1 200.000                        | 200                       |
|                | •                                                                                              |                  |                  |                                  | ÷                         |
|                | ¿Aplica presupuesto?                                                                           |                  |                  |                                  |                           |
|                | Fuente de financiamiento : Institucional                                                       |                  |                  |                                  |                           |
|                | Reserva presupuestaria                                                                         | Centro de costos | Estructura presu | puestaria                        |                           |
|                | Suministros-123                                                                                | Suministros-123  |                  | Detalle                          | de cuentas                |
|                |                                                                                                |                  |                  | Crédito fiscal                   | Sí INO                    |

 Al seleccionar la o las líneas a prorrogar se habilita un recuadro en rojo donde se podrá modificar la información necesaria de acuerdo con la información original de la línea que se muestra en la parte superior de este recuadro. Por ejemplo, el precio unitario, cargos por impuestos y acarreos, garantía técnica si aplica, así como la información de entregas.

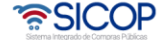

| Hagamos el<br>futuro juntos                                                                 | Manual de prórrogas a                                                                                                    | al contrato previs<br>condiciones                                                                                                    | tas en pliego de          |
|---------------------------------------------------------------------------------------------|----------------------------------------------------------------------------------------------------|----------------------------------------------------------------------------------------------------|---------------------------|
|                                                                                             | Código: P-PS-090-04-2013                                                                                                    | Versión: 4                                                                                                    | Página 9 de 26            |
| G<br>G<br>G<br>G<br>G<br>G<br>G<br>G<br>G<br>G<br>G<br>G<br>G<br>G<br>G<br>G<br>G<br>G<br>G | Descripción del bien, servicio u obra Unidad Canti<br>óDIGO : <u>811123058000505800000033</u><br>VICIO PARA MANTENIMIENTO DE<br>RSSORAS Revisión Preventiva y Reparaciones de<br>de Uso<br>uente de financiamiento Institucional V<br>uente de financiamiento Institucional V<br>serva presupuestaria Centro de costos/ Estructur<br>123 Activo | dad Precio unitario Precio Total 4<br>impuestos 200.<br>1 200.000 200.<br>*<br>ra presupuestaria<br>Agregar cuentas<br>Crédito fiscal Si ®No |                           |
| - Linea de<br>entrega<br>[-] 1                                                              | Cantidad<br>Cantidad<br>Plazo de entrega<br>Porcentaje<br>Dias habiles V<br>100                                                                                                    | Fecha de entrega Plazo máxia<br>26/01/2019                                                                                                   | mo de entre<br>is habiles |

 El sistema habilita la sección 9 información de solicitud de modificaciones, el usuario registra el contenido de la solicitud, selecciona el fundamento jurídico que le aplica a la Institución, el cual la faculta a realizar este tipo de modificación de contrato y presiona el botón "Guardar", el sistema en el módulo de "Contrato modificado", cambia el estado de la solicitud a "Solicitud de modificación de contrato registrado.

| oncontrol                  | ón                       | Prórrogas al contrato                      |                                               |        |
|----------------------------|--------------------------|--------------------------------------------|-----------------------------------------------|--------|
| * Período d                | le la prórroga           | ~                                          |                                               |        |
| * Contenide<br>Modificació | o de solicitud d<br>ones | 3                                          |                                               |        |
|                            |                          | Seleccionar artículo (Ley - Reglam)        | ento)                                         |        |
| * Fundame                  | nto jurídico             |                                            |                                               |        |
|                            |                          |                                            |                                               |        |
| [Archivo a                 | adjunto]                 |                                            |                                               |        |
| Número                     | Confidencial             | Descripción/Justificación confidencialidad | Documento                                     |        |
|                            | No 🗸                     |                                            | Seleccionar archivo Sin archivos seleccionado | Limpia |
| 1                          |                          |                                            |                                               |        |

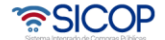

| Hagamos el<br><b>futuro juntos</b> | ീമാന | Manual de prórrogas a    | al contrato previs<br>condiciones | tas en pliego de |
|------------------------------------|------|--------------------------|-----------------------------------|------------------|
|                                    |      | Código: P-PS-090-04-2013 | Versión: 4                        | Página 10 de 26  |

 El usuario puede modificar o eliminar la solicitud o enviarla a aprobar, además le permite realizar la validación presupuestaria antes de enviar a aprobación. Para enviar la solicitud a aprobación, presiona el botón "Asignar aprobador", el sistema habilita la sección "Información detallada de las aprobaciones" completa el formulario y presiona el botón "Solicitar aprobación".

|                                            | Metodología de validación<br>presupuestaria                                                                                                    | Fecha y hora de<br>verificación                                                                                                    | Resultado de verificación  |
|--------------------------------------------|----------------------------------------------------------------------------------------------------|----------------------------------------------------------------------------------------------------|----------------------------|
| Presupuesto                                | Manual <b>v</b>                                                                                                    | 14-05-2019 14:29:02                                                                                                    | Consultar                  |
| inar aprobador                             |                                                                                                    |                                                                                                    | Modificar Eliminar Listad  |
|                                            |                                                                                                    |                                                                                                    |                            |
| . Solicitud de aproba                      | ción]                                                                                                    |                                                                                                    |                            |
| licitud de aprobación                      |                                                                                                    |                                                                                                    |                            |
| Clasificación de<br>probación              | Aprobación secuencial     O Aprobación                                                                                                    | paralela                                                                                                    |                            |
|                                            | G500000005000 Buscar                                                                                                    |                                                                                                    |                            |
| Aprobador                                  | Capacitacion                                                                                                    |                                                                                                    | 3333333                    |
|                                            | Capacitador                                                                                                    | capacitacion@capacitacion.com                                                                                                    |                            |
| Título de la solicitud                     | PRORROGA CONTRATO                                                                                                    |                                                                                                    |                            |
|                                            |                                                                                                    |                                                                                                    |                            |
| Contenido de solicitud                     |                                                                                                    |                                                                                                    | Agrega                     |
| Contenido de solicitud                     | Seleccionar archivo No se eli archivo                                                                                                    | D                                                                                                    |                            |
| "Contenido de solicitud<br>Archivo adjunto | Seleccionar archivo<br>* Una vez seleccionado el archivo, hace<br>* Los archivos ya agregados podrán ser<br>* Al realizar el click en recuperar se can<br>* La capacidad máxima de almacenami<br>* La cantidad máxima de archivos es no | o<br>r clic en el ícono agregar<br>eliminados haciendo clic en e<br>cela la eliminación<br>ento para cada archivo es de<br>sventa y nueve    | il icono eliminar<br>10 MB |
| "Contenido de solicitud<br>Archivo adjunto | Seleccionar archivo<br>* Una vez seleccionado el archivo, hace<br>* Los archivos ya agregados portin ser<br>* Al realizar el click en recuperar se can<br>* La capacidad máxima de amacenami<br>* La capacidad máxima de archivos es no | o<br>er clic en el ícono agregar<br>reliminados haciendo clic en e<br>cela la eliminación<br>ento para cada archivo es de<br>ivventa y nueve | I ícono eliminar<br>10 MB  |

 La aprobación de esta solicitud se realiza con la funcionalidad actual del módulo de contrato, quedando el trámite en el estado de "Aprobación de Modificación en trámite". Una vez enviado, el sistema envía aviso al correo electrónico del rol "Adjudicación 1", informándole que tiene una aprobación pendiente de realizar.

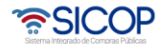

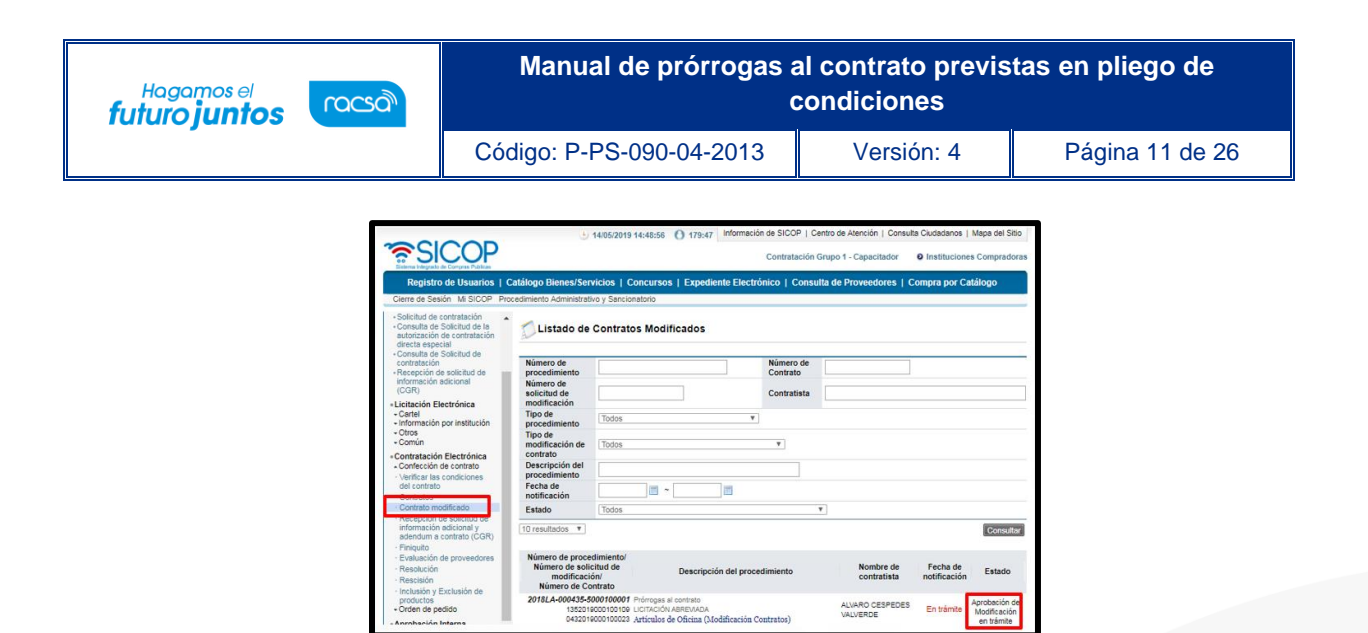

 El funcionario con el rol "Adjudicación 1" seleccionado para aprobar la prórroga del contrato, ingresa al menú "Aprobación", el sistema despliega la pantalla "Listado de aprobación", presiona sobre la columna "Descripción del procedimiento" del trámite de interés que debe estar en estado "Sin tramitar".

| - información por institución<br>- Otros<br>- Común         | 💋 Listado de aproba      | ción                                              |                                                           |                  |              |  |
|-------------------------------------------------------------|--------------------------|---------------------------------------------------|-----------------------------------------------------------|------------------|--------------|--|
| Contratación Electrónica<br>Confección de contrato          | Etapa del proceso        |                                                   | Ŧ                                                         |                  |              |  |
| Verificar las condiciones<br>del contrato                   | Número de procedimiento  |                                                   |                                                           |                  |              |  |
| Contratos<br>Contrato modificado                            | Estado Todos V           |                                                   |                                                           |                  |              |  |
| Recepción de solicitud de                                   | Fecha de solicitud       | 15/03/2019 🗂 ~ 14/05/2019 🛅                       |                                                           |                  |              |  |
| adendum a contrato (CGR)<br>Finiquito                       | 10 resultados ¥          |                                                   |                                                           |                  | Consult      |  |
| Resolución<br>Rescisión                                     | Número de procedimiento  | Etapa del proceso                                 | Fecha y hora de<br>solicitud                              | Estado           |              |  |
| Inclusión y Exclusión de<br>productos<br>Drden de pedido    | 2018EA-000435-5000100001 | Artículos de Oficina (Modificación Contrato<br>s) | Solicitud de<br>modificación<br>(Instancia<br>respectiva) | 14/05/2019 14:47 | Sin Tramitar |  |
| colicitudes de Criterio Legal<br>Criterio Legal<br>ecepción | 2018LA-000435-5000100001 | Artículos de Oficina (Modificación Contrato<br>s) | Solicitud de<br>modificación<br>(Instancia<br>respectiva) | 14/05/2019 14:37 | Aprobado     |  |
| Consulta de Solicitudes                                     |                          | Compra de sillas                                  | Solicitud de<br>contratación                              | 14/05/2019 10:00 | Aprobado     |  |
| ago Electronico<br>Sestión de Pago<br>Jestión de Pago de    | 3                        | Compra de vehículo Shir                           | Solicitud de<br>contratación                              | 14/05/2019 09:56 | Aprobedo     |  |
| Remate<br>Reporte de Retenciones                            |                          | compra de vehículo y mantenimiento                | Solicitud de<br>contratación                              | 14/05/2019 09:30 | Aprobado     |  |
| Auta y Cláusula Penal<br>arantía Electrónica                | 2                        | Compra de celulares                               | Solicitud de<br>contratación                              | 13/05/2019 15:50 | Aprobado     |  |
| probación                                                   | 34                       | Canacitación en Normativa Laboral                 | Solicitud de                                              | 13/05/2019 15:43 | No Aprobado  |  |

El sistema despliega la pantalla "Solicitud de prórrogas al contrato", habilita en la sección [11. Información detallada de las aprobaciones] los botones "Procesar aclaración" en caso de requerir aclaración sobre la modificación, "Solicitar modificación" en caso de requerir un cambio por quién realizó la solicitud "Cambiar de aprobador" y "Rechazar", en caso de decidir no aprobar la modificación. Después de revisar la modificación enviada, para aprobarla presiona el botón "Aprobar", el sistema realiza el proceso de firma digital y cambia el estado a la solicitud de modificación a "Solicitud de modificación de contrato aprobado".

SICOP

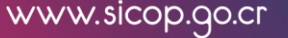

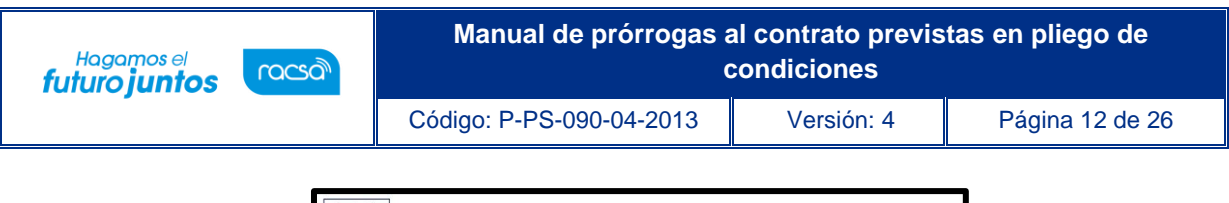

|                 | Prorroga aprobada                                                                                                    |         |
|-----------------|----------------------------------------------------------------------------------------------------|---------|
| * Contenido     |                                                                                                    |         |
| Archivo adjunto | Seleccionar archivo No se eli archivo<br>* Una vez seleccionado el archivo, hacer clic en el ícono agregar<br>* Los archivos ya agregados podrán ser eliminación haciendo clic en el ícono elimina<br>* Al realizar el click en exportar se carcela la eliminación<br>* La capacidad máxima de achivos es novemar y nueve | Agregar |

 Una vez aprobada la "Solicitud de prórrogas al contrato" y habiendo recibido un mensaje por correo electrónico, el usuario con el rol "Solicitud de contratación 3" ingresa al menú "Contrato modificado" y selecciona en la pantalla "Listado de contratos modificados" la modificación de su interés que está en estado "Modificación aprobada".

| Cantel     Información por institución     Otros     Común                                         | 🚺 Listado de                                                      | Contrat                               | os Modificados                                                                       |                       |                             |                          |                       |
|----------------------------------------------------------------------------------------------------|-------------------------------------------------------------------|---------------------------------------|--------------------------------------------------------------------------------------|-----------------------|-----------------------------|--------------------------|-----------------------|
| Contratación Electrónica     Confección de contrato     Verificar las condiciones     del contrato | Número de<br>procedimiento<br>Número de                           |                                       |                                                                                      | Número de<br>Contrato |                             |                          |                       |
| Contrato modificado                                                                                | solicitud de<br>modificación                                      |                                       |                                                                                      | Contratista           |                             |                          |                       |
| <ul> <li>Recepción de solicitud de<br/>información adicional y</li> </ul>                          | Tipo de<br>procedimiento                                          | Todos                                 | Ŧ                                                                                    |                       |                             |                          |                       |
| adendum a contrato (CGR)<br>· Finiquito<br>· Evaluación de proveedores                             | Tipo de<br>modificación de<br>contrato                            | Todos                                 |                                                                                      | ٣                     |                             |                          |                       |
| Resolución     Rescisión                                                                           | Descripción del<br>procedimiento                                  |                                       |                                                                                      |                       |                             |                          |                       |
| <ul> <li>Inclusión y Exclusión de<br/>productos</li> </ul>                                         | Fecha de<br>notificación                                          |                                       | iii ~ i iii                                                                          |                       |                             |                          |                       |
| Orden de pedido                                                                                    | Estado                                                            | Todos                                 |                                                                                      | ٧                     |                             |                          |                       |
| Aprobación Interna     Solicitudes de Criterio Legal     Criterio Legal                            | 10 resultados 🔻                                                   |                                       |                                                                                      |                       |                             |                          | Consul                |
| Recepción     Gestión de Recepción     Consulta de Solicitudes                                     | Número de proce<br>Número de solio<br>modificació<br>Número de Co | dimiento/<br>itud de<br>in/<br>atrato | Descripción del proce                                                                | dimiento              | Nombre de<br>contratista    | Fecha de<br>notificación | Estado                |
| Pago Electronico     Gestión de Pago     Gestión de Pago de     Remate                             | 2018LA-000435-5<br>1352016<br>0432016                             | 000100001<br>000100100<br>0001000283  | Prórrogas al contrato<br>Lucitación ABERIADA<br>Artículos de Oficina (Modificación C | ontratos)             | ALVARO CESPEDES<br>VALVERDE | En trámite               | Modificaci<br>aprobad |

 El sistema despliega la pantalla "Solicitud de prórrogas al contrato" donde presionando el botón "Solicitar confección de contrato", se habilita la sección [12. Información detallada de asignación de trámite], donde se completan los campos de la sección, se selecciona al usuario con el rol "Distribuidor 2" y se le traslada o envía el trámite, quedando el trámite en estado "Distribuidor asignado".

SICOP

| Hagamos el<br>futuro juntos | ര്ഥാ                         | Manua                                                                                                    | Il de prórrog                                                                                                    | as al conti<br>condici | ato previs<br>ones                                                                  | tas en pliego de         |
|-----------------------------|------------------------------|----------------------------------------------------------------------------------------------------|----------------------------------------------------------------------------------------------------|------------------------|-------------------------------------------------------------------------------------|--------------------------|
|                             |                              | Código: P-F                                                                                                    | PS-090-04-201                                                                                                    | 3 Ve                   | rsión: 4                                                                            | Página 13 de 26          |
|                             | [11]<br>  Hili<br>Ro<br>  Al | Información detallada de la<br>torial de Aprobación Historial de la<br>cha y hora de Procesamiento<br>esuitado de aprobación<br>probador | Is aprobaciones]<br>Solicitud de Aprobación<br>1405/2019 14:38<br>Aprobado<br>GS0000000000<br>Capacitación<br>Capacitación<br>aprobado | Número de aprobación   | Cateracio<br>1142019000100418<br>Venificar Fil<br>33333<br>capacitacion@capacitacio | mes(0)<br>ma<br>3333<br> |
|                             | Ai                           | chivo adjunto<br>star confección de contrato                                                                                             | El archivo no existe.                                                                                                    |                        | Ls                                                                                  | A dada                   |

 El sistema adicionalmente le envía aviso al correo electrónico del rol "Distribuidor 2", informándole que se le ha asignado un trámite para distribuir. Este usuario es el encargado de recibir las solicitudes de modificación o prórroga y asignar un analista para que realice la recomendación o análisis final.

| Asignar trámite |                                             |                               |
|-----------------|---------------------------------------------|-------------------------------|
|                 | G500000005000 Buscar                        |                               |
| *Encargado      | Capacitacion                                | 3333333                       |
|                 | Capacitador                                 | capacitacion@capacitacion.con |
| *Título         | Se remite la solicitud de prorroga aprobado |                               |
|                 |                                             |                               |
| *Contenido      |                                             |                               |

#### 3. Trámite de la modificación (Proveeduría)

Una vez que la solicitud de prórroga ha sido aprobada, el trámite se traslada a la Proveeduría, donde se continúa de acuerdo con el siguiente procedimiento:

 El funcionario con el rol "Distribuidor 2" encargado de distribuir o asignar el trámite de prórroga del contrato, ingresa al menú "Contrato modificado", el sistema despliega la pantalla "Listado de contratos modificados", presiona sobre la columna "Descripción del procedimiento" del trámite de interés que debe estar en estado "Distribuidor asignado".

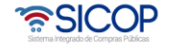

(î:

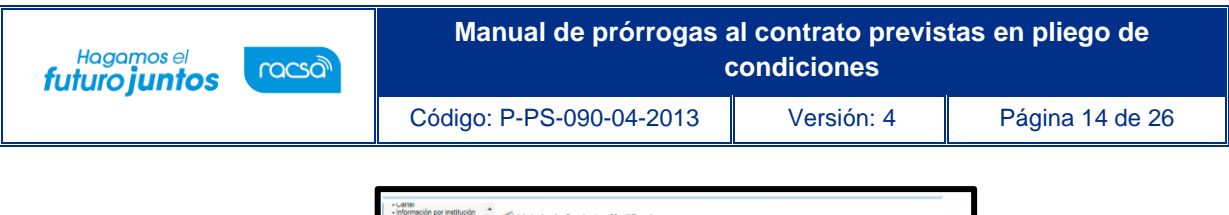

| - Cantel     - Información por institución     - Otros     - Común                                                                                                    | Listad                                                                                    | io de Cont                                                      | ratos Modificad                                                            | los                                 |                                      |                             |                          |                          |
|----------------------------------------------------------------------------------------------------|-------------------------------------------------------------------------------------------|-----------------------------------------------------------------|----------------------------------------------------------------------------|-------------------------------------|--------------------------------------|-----------------------------|--------------------------|--------------------------|
| Contratación Electrónica     Confección de contrato     Verificar las condiciones     del contrato     Contrato     Contrato     Contrato     Contrato                                                   | Número de<br>procedimie<br>Número de<br>solicitud d<br>modificacii<br>Tino de             | e din                                                           |                                                                            |                                     | Número de<br>Contrato<br>Contratista |                             |                          |                          |
| Necepcian de sonction de<br>información adicional y<br>adendum a contrato (COR)<br>- Finiquito<br>- Evaluación de proveedores<br>- Resolución<br>- Resolución<br>- Inclusión y Exclusión de<br>productos | Tipo de<br>modificació<br>contrato<br>Descripció<br>procedimie<br>Fecha de<br>notificació | n del con con con con con con con con con con                   | 25                                                                         | •                                   | ¥                                    |                             |                          |                          |
| Orden de pedido     Aprobación Interna     Solicitudes de Criterio Legal     Criterio Legal                                                                                                    | 10 resultado                                                                              | 10d                                                             | 25                                                                         |                                     | v                                    |                             |                          | Consultar                |
| Recepción     Gestión de Recepción     Consulta de Solicitudes     Pago Electrónico                                                                                                    | Número de<br>Número<br>mos<br>Número                                                      | e procedimier<br>de solicitud d<br>lificación/<br>o de Contrato | e Des                                                                      | scripción del proces                | limiento                             | Nombre de<br>contratista    | Fecha de<br>notificación | Estado                   |
| Gestión de Pago     Gestión de Pago de     Remate                                                                                                    | 2018LA-00                                                                                 | 0435-5000100<br>135201900010<br>043201900010                    | 001 Prórrogas al contre<br>HOF CICITACION ABREN<br>1021 Artículos de Ofici | sto<br>NADA<br>ina (Modificación Co | ntratos)                             | ALVARD CESPEDES<br>VALVERDE | En trámite               | Distribuidor<br>asignado |

 El sistema despliega la pantalla "Solicitud de prórrogas al contrato", en la cual se debe buscar y asignar al funcionario con el rol "Contrato 3" en la Proveeduría, responsable de notificar la solicitud aprobada al contratista, y conducirá el nuevo contrato prorrogado, se oprime el botón "Asignar". El sistema asigna el estado a la solicitud quedando "En trámite". El sistema adicionalmente le envía aviso al correo electrónico del rol "Contrato 3", informándole que se le ha asignado un trámite.

| Asignar trámite         |                      |                               |
|-------------------------|----------------------|-------------------------------|
| *Encargado              | G500000005000 Buscar | 3333333                       |
|                         | Capacitador          | capacitacion@capacitacion.com |
| *Título de la solicitud | Tramitar prorroga    |                               |
| *Contenido de solicitud | Tramitar prorroga    | <i>i</i> ,                    |
| Asignar                 |                      | Listado                       |

 El funcionario asignado ingresa desde el menú Contrato modificado" a la pantalla "Listado de contratos modificados", presionando sobre la columna "Descripción del procedimiento" ingresa al trámite que le han asignado y que debe estar en estado "En trámite".

| + Otros<br>+ Común                                                                                                    | 💭 Listado de                                                                                                    | Contrat                              | os Modificados                                                                      |                                      |                             |                          |                         |
|----------------------------------------------------------------------------------------------------|----------------------------------------------------------------------------------------------------|--------------------------------------|-------------------------------------------------------------------------------------|--------------------------------------|-----------------------------|--------------------------|-------------------------|
| Contratación Electrónica Confección de contrato Verificar las condiciones del contrato Contrato Contratos Contrato modificado                                                                       | Número de<br>procedimiento<br>Número de<br>solicitud de<br>modificación                                                                      |                                      |                                                                                     | Número de<br>Contrato<br>Contratista |                             |                          |                         |
| Recepción de solicitud de<br>información adicional y<br>adendum a contrato (CGR)<br>Finiquito<br>Evaluación de proveedores<br>Resclaión<br>Inclusión y Exclusión de<br>productos<br>Orden de pedido | ripo de<br>procedimiento<br>Tipo de<br>modificación de<br>contrato<br>Descripción del<br>procedimiento<br>Fecha de<br>notificación<br>Estado | Todos Todos Todos Todos              | •<br>                                                                               | ]<br>                                |                             |                          |                         |
| Aprobación Interna     Solicitudes de Criterio Legal     Criterio Legal                                                                                                    | 10 resultados V                                                                                                    |                                      |                                                                                     |                                      |                             |                          | Consults                |
| Recepción     Gestión de Recepción     Consulta de Solicitudes                                                                                                    | Número de proces<br>Número de solic<br>modificació<br>Número de Co                                                                           | limiento/<br>itud de<br>n/<br>ntrato | Descripción del proc                                                                | edimiento                            | Nombre de<br>contratista    | Fecha de<br>notificación | Estado                  |
| Gestión de Pago     Gestión de Pago de     Remate                                                                                                    | 2018LA-000435-50<br>1352019<br>0432019                                                                                                    | 00100001<br>000100108<br>000100023   | Prórrogas al contrato<br>Conscion Abrevieus<br>Artículos de Oficina (Modificación C | Contratos)                           | ALVARO CESPEDES<br>VALVERDE | En trámite               | Modificació<br>aprobada |

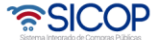

| Hagamos el<br><b>futuro juntos</b> | ര്ലാണ | Manual de prórrogas al contrato previstas en pliego de<br>condiciones |            |                 |
|------------------------------------|-------|-----------------------------------------------------------------------|------------|-----------------|
|                                    |       | Código: P-PS-090-04-2013                                              | Versión: 4 | Página 15 de 26 |

 El sistema despliega la pantalla "Solicitud de prórrogas al contrato", se habilita la sección [14. Información detallada de asignación de trámite] donde el encargado en proveeduría asignado a esta prórroga presiona el botón "Registrar notificación de modificación" para enviar esta solicitud aprobada al contratista.

| olicitar tramite de modifi | icación                                                    |                                          |
|----------------------------|------------------------------------------------------------|------------------------------------------|
| Encargado                  | G500000005000<br><u>Capacitation</u><br><u>Capacitator</u> | 3333333<br>capacitacion@capacitacion.cor |
| Título                     | Se remite la solicitud de prorroga aprobado                |                                          |
| Contenido                  | Por fevor tramitar según corresponda                       | ĥ                                        |
| Archivo adjunto            | El archivo no existe.                                      |                                          |

 Muestra la ventana emergente "Notificación de modificación de contrato", completa el campo contenido y presiona el botón "Guardar" para posteriormente enviar el documento al contratista.

| 0                                                     |                                                      | °≅SICC         |
|-------------------------------------------------------|------------------------------------------------------|----------------|
| Notificación de modifi<br>Tipo de contrato modificado | Prómogas al contrato                                 |                |
| Contenido                                             | (Se notifica la aprobación de la promoga de una año) | h              |
|                                                       |                                                      | Guardar Cerrar |

 Una vez finalizado el registro de la notificación, se presiona el botón "Generar documento electrónico" y luego se presiona el botón "Enviar" firmado digitalmente el documento. Una vez enviado, el sistema adicionalmente envía un correo electrónico al contratista comunicándole de la aprobación de la "Prórroga al contrato", y actualiza el estado del trámite en "Solicitud de modificación de contrato notificado".

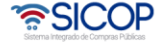

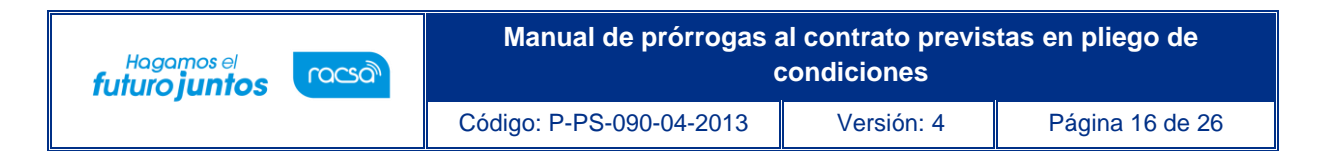

| [15. Notificación<br>Tipo de contrato<br>modificado | de modificación de contra<br>Prórrogas al contrato | tto]<br>Fecha y hora de<br>notificación        |
|-----------------------------------------------------|----------------------------------------------------|------------------------------------------------|
| Contenido                                           | Se notifica la aprobación de la j                  | rorroga de una año.                            |
| Generar documento e                                 | lectrónico                                         | Registrar notificación de modificación Listado |

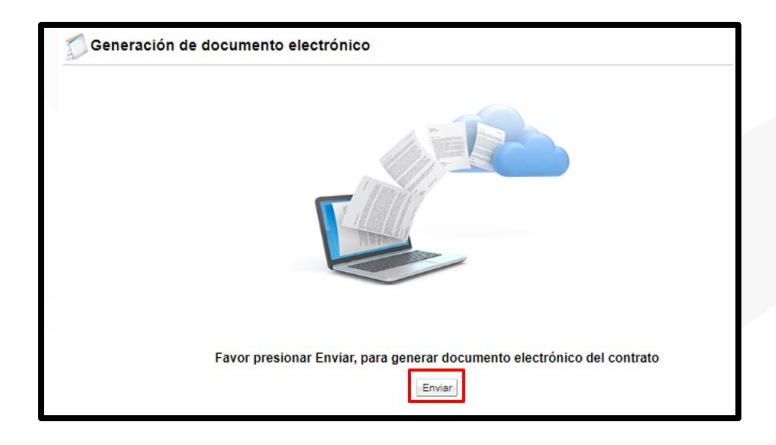

| Cantel     Información por institución     Otros     Común                                                                                | 🚺 Listado de                                                            | Contrat                                        | os Modificados                                                                      |                                      |                             |                          |                                                           |
|----------------------------------------------------------------------------------------------------|-------------------------------------------------------------------------|------------------------------------------------|-------------------------------------------------------------------------------------|--------------------------------------|-----------------------------|--------------------------|-----------------------------------------------------------|
| Contratación Electrónica     Confección de contrato     Verificar las condiciones     del contrato     Contrato     Contrato     Contrato | Número de<br>procedimiento<br>Número de<br>solicitud de<br>modificación |                                                |                                                                                     | Número de<br>Contrato<br>Contratista |                             |                          |                                                           |
| <ul> <li>Recepcion de solicitud de<br/>información adicional y<br/>adendum a contrato (CGR)</li> </ul>                                    | Tipo de<br>procedimiento<br>Tipo de                                     | Todos                                          |                                                                                     | ¥                                    |                             |                          |                                                           |
| Finiquito     Evaluación de proveedores     Resolución                                                                                    | modificación de<br>contrato<br>Descripción del                          | Todos                                          |                                                                                     | ¥                                    |                             |                          |                                                           |
| Rescisión     Inclusión y Exclusión de     productos                                                                                      | Fecha de<br>notificación                                                |                                                | ~                                                                                   |                                      |                             |                          |                                                           |
|                                                                                                    | Estado<br>10 resultados T                                               | Todos                                          |                                                                                     |                                      | Y                           |                          | Consultar                                                 |
| Recepción     Gestión de Recepción     Consulta de Solicitudes      Pago Electrónico                                                      | Número de proceo<br>Número de solic<br>modificació<br>Número de Con     | limiento/<br>itud de<br>n/<br>ntrato           | Descripción del pro                                                                 | ocedimiento                          | Nombre de<br>contratista    | Fecha de<br>notificación | Estado                                                    |
| Gestión de Pago     Gestión de Pago     Gestión de Pago de     Remate     Reporte de Retenciones     Multa y Cláusula Penal               | 2018LA-000435-50<br>1352019<br>0432019<br>Verificación de condi         | 00100001<br>000100109<br>000100023<br>clones » | Prórrogas al contrato<br>LICITACIÓN ABREVIADA<br>Artículos de Oficina (Modificación | n Contratos)                         | ALVARO CESPEDES<br>VALVERDE | 14/05/2019               | Solicitud de<br>modificación<br>de contrato<br>notificado |

# 4. Verificación de condiciones previo a elaborar adenda del contrato y su notificación

 Para realizar el proceso de verificación de cumplimientos del contratista, el usuario con el rol "Contrato 3", ingresa a submenú "confección de contrato" oprime en la opción "contrato notificado" y busca la solicitud de modificación de su interés

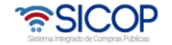

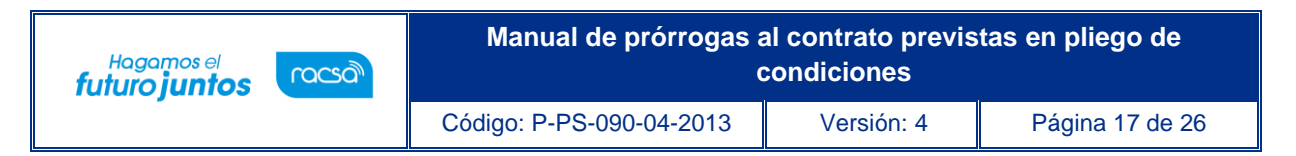

presiona en la pantalla "Listado de contratos modificados". Una vez identificado el trámite ingresa al título "Verificación de condiciones".

| - Lartei     - Información por institución     - Otros     - Común           | 💭 Listado de d                         | Contrat        | tos Modificados                                                          |               |             |                             |                          |                                                           |
|------------------------------------------------------------------------------|----------------------------------------|----------------|--------------------------------------------------------------------------|---------------|-------------|-----------------------------|--------------------------|-----------------------------------------------------------|
| Contratación Electrónica                                                     |                                        |                |                                                                          |               |             |                             |                          |                                                           |
| <ul> <li>Confección de contrato</li> </ul>                                   | Número de                              |                |                                                                          |               | Número de   |                             |                          |                                                           |
| Verificar las condiciones                                                    | procedimiento                          |                |                                                                          |               | Contrato    |                             |                          |                                                           |
| del contrato                                                                 | Número de                              |                |                                                                          |               |             |                             |                          |                                                           |
| Contractor                                                                   | solicitud de                           |                |                                                                          |               | Contratista |                             |                          |                                                           |
| - Contrato modificado                                                        | modificación                           |                |                                                                          |               |             |                             |                          |                                                           |
| Recepción de solicitud de<br>información adicional y                         | Tipo de<br>procedimiento               | Todos          |                                                                          | ٣             |             |                             |                          |                                                           |
| adendum a contrato (CGR)                                                     | Tipo de                                |                |                                                                          |               |             |                             |                          |                                                           |
| - Finicuito                                                                  | modificación de                        | Todos          |                                                                          |               | *           |                             |                          |                                                           |
| <ul> <li>Evaluación de proveedores</li> </ul>                                | contrato                               |                |                                                                          |               |             |                             |                          |                                                           |
| - Resolución                                                                 | Descripción del                        |                |                                                                          |               |             |                             |                          |                                                           |
| - Rescisión                                                                  | procedimiento                          |                |                                                                          |               |             |                             |                          |                                                           |
| <ul> <li>Inclusión y Exclusión de<br/>productos</li> </ul>                   | Fecha de<br>notificación               |                |                                                                          | -             |             |                             |                          |                                                           |
| - Orden de pedido                                                            | Estado                                 | Todos          |                                                                          |               | ,           |                             |                          |                                                           |
| Aprobación Interna     Solicitudes de Criterio Legal     Criterio Legal      | 10 resultados 🔻                        |                |                                                                          |               |             |                             |                          | Consultar                                                 |
| +Recepción                                                                   | Número de proced                       | limiento/      |                                                                          |               |             |                             |                          |                                                           |
| Gestión de Recepción     Consulta de Solicitudes                             | Número de solic<br>modificació         | itud de<br>in/ | Descripci                                                                | ón del proce  | dimiento    | Nombre de<br>contratista    | Fecha de<br>notificación | Estado                                                    |
| <ul> <li>Pago Electrónico</li> </ul>                                         | Número de Cor                          | ntrato         |                                                                          |               |             |                             |                          |                                                           |
| Gestión de Pago     Gestión de Pago de     Remate     Reporte de Retenciones | 2018LA-000435-50<br>1352019<br>0432019 | 00100001       | Prórrogas al contrato<br>LICITACIÓN ABREVIADA<br>Artículos de Oficina (M | odificación O | ontratos)   | ALVARO CESPEDES<br>VALVERDE | 14/05/2019               | Solicitud de<br>modificación<br>de contrato<br>potificado |
| <ul> <li>Multa y Cláusula Penal</li> </ul>                                   | veniodoun de conor                     | NVINES IN      |                                                                          |               |             |                             |                          | Trouiseau                                                 |

 El sistema despliega la pantalla "Asignación de responsable del contrato y notificación de requisitos al proveedor para elaborar contrato". El proceso de verificación de condiciones del contrato tanto a nivel de la Institución como del contratista se realiza con la funcionalidad actual del módulo de un contrato base.

| Asignación de responsab<br>contrato                                   | le del contrato y notif  | icación de requisito      | s al proveedor para elaborar |
|-----------------------------------------------------------------------|--------------------------|---------------------------|------------------------------|
| [1. Información de contratista]                                       |                          |                           |                              |
| Número de procedimiento                                               | 2018LA-000435-5000100001 | Detailes del Cartel     O | etalles de Adjudicación      |
| Identificación                                                        | 0101000029               |                           |                              |
| Nombre del contratista                                                | ALVARO CESPEDES VALVE    | RDE                       |                              |
| Representante legal                                                   |                          |                           |                              |
| [2. Información a verificar]                                          |                          |                           |                              |
|                                                                       | No aplica                | Interface                 | Manual                       |
| Caja Costarricense de Seguro Social<br>(C.C.S.S.)                     | 0                        | ۲                         | 0                            |
| Fondo de Desarrollo Social y<br>Asignaciones Familiares (FODESAF)     | 0                        | 0                         | ۲                            |
| Garantía de Cumplimiento                                              | ۲                        | 0                         |                              |
| Pólizas de seguros                                                    | ۲                        | 0                         | 0                            |
| Información de la empresa                                             | ۲                        | 0                         | 0                            |
| Presupuesto                                                           | 0                        | 0                         | ۰                            |
| Impuesto a personas jurídicas                                         | 0                        | ۲                         | 0                            |
| Observaciones a la verificación de<br>condiciones y especies fiscales |                          |                           | ß                            |

 Se completa de información de funcionarios relacionados con el concurso y se pulsa el botón "Guardar".

| Rol ID de usuario |                       | ID de versele     | Departamento/Unidad           |                    | Teléfono                        | _       |
|-------------------|-----------------------|-------------------|-------------------------------|--------------------|---------------------------------|---------|
|                   |                       | Nombre y apellido |                               | Correo electrónico | Buscar                          |         |
| •Encargado        | del adjudicatar<br>io | C01130700040000   | II<br>JUAN DIEGO RETANA ACO:  | STA                | 88888888<br>juretana1@gmail.com | Busca   |
| Verificador d     | e condiciones         | H3101009059032    | SICOP<br>Guisselle López Rubi |                    | 00000000<br>gulopez@racsa.go.cr |         |
| *Elaborado        | r de contrato         | H3101009059032    | SICOP<br>Guisselle López Rubi |                    | 00000000<br>gulopez@racsa.go.cr | Busca   |
| 5. Archivo        | adjunto]              |                   |                               |                    |                                 |         |
| Número            | Confidencial          | Descripción/Just  | ificación confidencialidad    |                    | Documento                       |         |
| 1                 | No 🗸                  |                   |                               | Seleccionar archi  | vo Sin archivos seleccionados   | Limpiar |
|                   |                       |                   |                               |                    |                                 | Agre    |

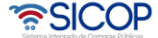

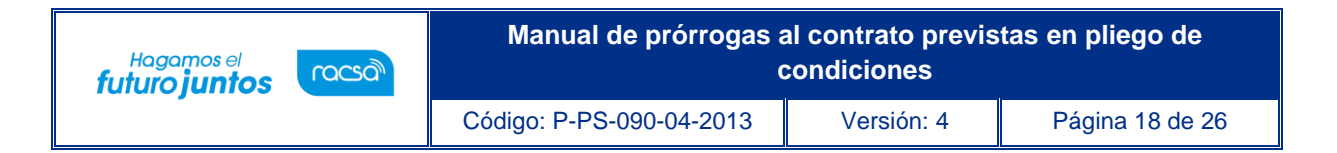

 Después de verificadas las condiciones del contrato en esta pantalla, así como las especies fiscales y garantía de cumplimiento (en caso de aplicar) se debe oprimir "Verificación completa".

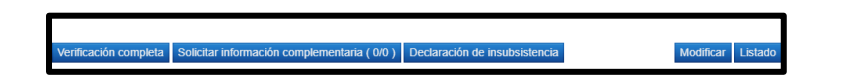

 Una vez pulsado el botón "Verificación completa", se procede a elaborar la adenda del contrato. Se ingresa en la opción del menú "Contrato".

| Contratación Electrónica     Confección de contrato            |
|----------------------------------------------------------------|
| <ul> <li>Verificar las condiciones<br/>del contrato</li> </ul> |
| · Contratos                                                    |

• En la pantalla "Listado de contratos", se selecciona el procedimiento relacionado, con estado verificación completa.

| 💋 Listado de contra                | tos            |                                                                                                  |                         |                          |                          |
|------------------------------------|----------------|--------------------------------------------------------------------------------------------------|-------------------------|--------------------------|--------------------------|
|                                    |                |                                                                                                  |                         |                          |                          |
| Número de<br>procedimiento         |                |                                                                                                  | Número de<br>contrato   | ·                        |                          |
| Descripción del<br>procedimiento   |                |                                                                                                  | Contratista             |                          |                          |
| Rango de Fechas<br>Notificado      |                | ~                                                                                                |                         |                          |                          |
| Estado                             | Todos          | ~                                                                                                |                         |                          |                          |
| 10 resultados 🗸                    |                |                                                                                                  |                         |                          | Consultar                |
| Número de procedimient<br>contrato | o / Número de  | Descripción del procedimie                                                                       | nto Fecha<br>Notificada | Nombre del contratista   | Estado                   |
| 2024LE-000                         | 028-0009500099 | LICITACIÓN MENOR<br>Probar error número 17, bug 1<br>9, iva por acarreo , concurso p<br>r etapas | 47 En trámite<br>o      | ALVARO CESPEDES VALVERDE | Verificación<br>completa |
| 2024LY-000                         | 044-0009500099 | LICITACIÓN MAYOR<br>F-PS-002-EP-67-06-2021 Cor<br>nio Marco con cotización 1                     | ave En trámite          | KEVIN ESTEBAN RUIZ UMAÑA | Verificación<br>completa |

• El sistema despliega la pantalla "Registro de Contrato Modificado (Prórrogas al contrato).

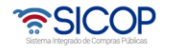

| Hagamos el<br>futuro juntos | (pszan        | Manual de prórrogas al contrato previstas en pliego de condiciones |                                                                                                    |                                                      |                 |  |  |
|-----------------------------|---------------|--------------------------------------------------------------------|----------------------------------------------------------------------------------------------------|------------------------------------------------------|-----------------|--|--|
| -                           |               | Código: P-P                                                        | Código: P-PS-090-04-2013 Ve                                                                        |                                                      | Página 19 de 26 |  |  |
|                             | [1.<br>  <br> | . Información de la Institució<br>dentificación<br>lombre          | ón]<br>3101022029<br>Prácticas y pruebas                                                           |                                                      |                 |  |  |
|                             | F             | Representante Legal                                                | kkk                                                                                                |                                                      |                 |  |  |
|                             |               | código postal                                                      | 10132<br>082423333444423                                                                           |                                                      |                 |  |  |
|                             |               | Dirección                                                          | korea1 , San Jose, San Jose                                                                        |                                                      |                 |  |  |
|                             | [2            | . Información Relacionada]                                         |                                                                                                    |                                                      |                 |  |  |
|                             | ۲             | lúmero de SICOP                                                    | 20220500165-00<br>Detailes del Pliego de condiciones<br>Detailes de solicitud de modificación de c | Detalles de Acto Final  Detalles de las con- ontrato | diciones O      |  |  |

• En la sección 1 y 2 se observa información sobre la institución y la relacionada.

2022LN-000015-0009500099

Número de procedimiento

| 💭 Registro de Contrato Mo        | odificado (Prórrogas al contrato)                                                                                                    |
|----------------------------------|----------------------------------------------------------------------------------------------------|
| [1. Información de la Institució | òn]                                                                                                    |
| Identificación                   | 3101022029                                                                                                    |
| Nombre                           | Prácticas y pruebas                                                                                                    |
| Representante Legal              | kkk                                                                                                    |
| Código postal                    | 10132                                                                                                    |
| Teléfono                         | 082423333444423                                                                                                    |
| Dirección                        | korea1 , San Jose, San Jose                                                                                                    |
| [2. Información Relacionada]     |                                                                                                    |
| Número de SICOP                  | 20220500165-00<br>© Detailes del Pilego de condiciones © Detailes de Acto Final © Detailes de las condiciones ©<br>Detailes de solicitud de modificación de contrato |
| Número de procedimiento          | 2022LN-000015-0009500099                                                                                                    |

• El usuario en la sección 4, se consulta la firma del responsable del contratista, en tanto haya sido tramitada en el contrato.

| [4. Responsab                   | les del contratista]             |             |                |
|---------------------------------|----------------------------------|-------------|----------------|
| Identificación<br>(Contratista) | Contratista                      | Firmado por | Fecha de firma |
| 0206560156                      | GREYVIN ALFONSO BLANCO RODRIGUEZ | -           | -              |

 El usuario en la sección 5. Información básica del contrato, podrá visualizar la información básica del contrato y deberá indicar el plazo de "Vigencia del Contrato" y "Prorrogas" e indicar si este plazo es en días, meses o años en ambos.

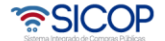

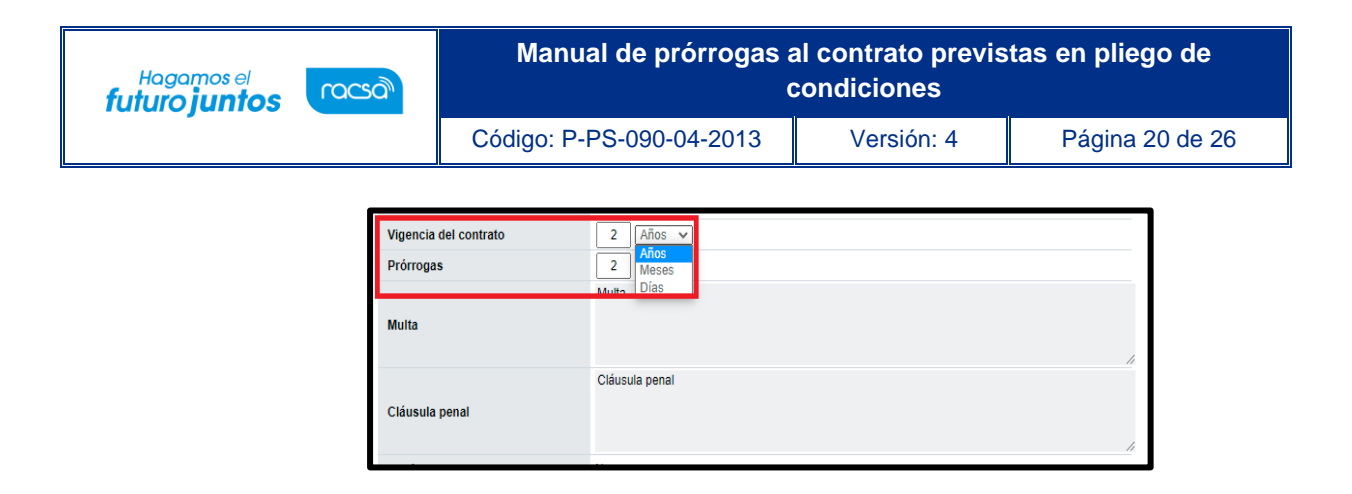

 En la sección 5. Información básica del contrato, también se muestran los campos "Otras cláusulas" y "Obligaciones del contratista", para ingresar la información relacionada.

| Otras cláusulas                 | T <sub>x</sub> | ¢ | Párrafo | Ţ | В | Ι |   | 101 |   |      |     | 1<br>I |          |
|---------------------------------|----------------|---|---------|---|---|---|---|-----|---|------|-----|--------|----------|
|                                 |                |   |         |   |   |   |   |     |   |      |     | 0      | PALABRAS |
|                                 | ◆<br>×         | ¢ | Párrafo | Ŧ | В | Ι | E | Ξ   | Ξ | := - | - 1 | Ē      |          |
| Obligaciones del<br>contratista |                |   |         |   |   |   |   |     |   |      |     |        |          |

• El usuario en las secciones 6 y 7 se consulta información de otras condiciones y de la garantía de cumplimiento y colateral.

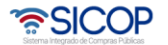

| Hagamos el<br>futuro juntos |                     | Man                                 | ual de prórrogas a<br>c | l contrato previs<br>ondiciones | tas en pliego de |
|-----------------------------|---------------------|-------------------------------------|-------------------------|---------------------------------|------------------|
|                             | Có                  | Código: P-PS-090-04-2013 Versión: 4 |                         |                                 | Página 21 de 26  |
|                             | [6. Otras Condic    | iones]                              |                         |                                 |                  |
|                             | Modalidad de entr   | ega                                 | Plaza                   |                                 |                  |
|                             | Revisión / reajuste | de precios                          |                         |                                 |                  |
|                             | Condición de entr   | ega (incoterm)                      |                         |                                 |                  |
|                             | Detalle de entrega  |                                     |                         |                                 |                  |
|                             | Forma de pago       |                                     | Parcial                 |                                 |                  |
|                             | Pago por adelanta   | do                                  |                         |                                 |                  |
|                             | Modalidad de pag    | D                                   |                         |                                 |                  |
|                             | [7. Información     | de garantía]                        |                         |                                 |                  |
|                             | Recepción de gara   | intias                              | Garantías electronicas  |                                 |                  |
|                             | Garantía de         | Indicador                           | Si                      |                                 |                  |
|                             | cumplimiento        | % / Monto                           | 3 %                     |                                 |                  |
|                             |                     | Indicador                           | No                      |                                 |                  |
|                             | Colateral           | % / Monto                           |                         |                                 |                  |
|                             |                     | Vigencia                            | meses                   |                                 |                  |

• El usuario en la sección 8 se observa la información del bien, servicio u obra, selecciona la o las líneas que van a ser objeto de esta solicitud, indica si aplica el presupuesto y además agrega la estructura presupuestaria.

| 8. Info | rmación del bien, servicio u obra]                                                                                                    |           |                   |                                  |                                     |      |
|---------|----------------------------------------------------------------------------------------------------|-----------|-------------------|----------------------------------|-------------------------------------|------|
| Línea   | Descripción del bien, servicio u obra                                                                                                    | Unidad    | Cantidad          | Precio unitario<br>sin impuestos | Precio Total sin<br>impuestos Descu | ento |
|         | CÓDIGO : <u>432115039240959700000005</u> COMPUTADORA PORTÁTIL MACBOOK PRO                                                                                |           |                   | 500.000                          | 500.000                             | 0    |
|         | DE 35,56cm, PROCESADOR CHIP APPLE M3,<br>ALMACENAMIENTO DE 512 GB Y MEMORIA<br>RAM DE 16GB.                                                              | c/u       | 1                 | 500.000                          | 500.000                             |      |
| 1       | Reserva presupuestaria                                                                                                    | Centro de | e costos/ Estruct | ura presupuesta                  | ria                                 |      |
|         |                                                                                                    |           | Crédito fisca     | I OSÍ (No                        | Subpartida / Objeto Gast            | 5    |
|         | Ver detalle »                                                                                                    |           |                   |                                  |                                     |      |
|         | CÓDIGO : 432115019240535200000001<br>SERVIDOR TIPO ALL-FLASH, CON AL MENOS<br>2 PROCESADORES DE 2,3 GHZ CADA UNO,<br>CON AL MENOS 896 GB DE MEMORIA RAM, | c/u       | 1                 | 1.250.000                        | 1.250.000                           | 0 9  |

• El usuario en la sección 8, campo "Monto estimado de consumo anual", se debe incluir un monto de consumo anual para las contrataciones bajo modalidad "según demanda".

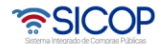

| Hagamos el<br><b>futuro juntos</b> | racsa | Manual de pro      | órrogas a<br>c                | al contrato<br>condiciones | previs<br>s | tas en pliego de |
|------------------------------------|-------|--------------------|-------------------------------|----------------------------|-------------|------------------|
| -                                  |       | Código: P-PS-090-0 | Código: P-PS-090-04-2013 Vers |                            | : 4         | Página 22 de 26  |
|                                    |       |                    |                               |                            |             |                  |
|                                    |       |                    | Moneda                        |                            | Costa Rica  | Colon            |
|                                    |       |                    | Precio Total si               | n impuestos                |             | 4.750.000        |
|                                    |       |                    | Descuentos                    |                            |             | 0                |
|                                    |       |                    | Impuesto al va                | lor agregado               |             | 572.000          |
|                                    |       |                    | Otros impuest                 | os                         |             | 0                |
|                                    |       |                    | Costos por aca                | arreos                     |             | 0                |
|                                    |       |                    | IVA por acarree               | D                          |             | 0                |
|                                    |       |                    | Monto total de                | l contrato                 |             | 5.322.000        |
|                                    |       |                    | Monto estimad<br>anual        | lo de consumo              |             | 100.000.000      |

 En caso de ser necesario se procede anexar documentos indicando si el mismo es o no confidencial. Para continuar se pulsa el botón "Guardar".

|             | Rol ID de usuario |                  | Departamento/U              | Inidad             | Teléfono                   | Buco   |
|-------------|-------------------|------------------|-----------------------------|--------------------|----------------------------|--------|
| ,           |                   |                  | Nombre y ape                | llido              | Correo electrónico         |        |
| *Encar      | gado del          | C3101101871001   | Gerencial                   |                    | 22222222                   | Buse   |
| adjud       | icatario          | 03101101071001   | DAVID CAMPOS ROJAS          |                    | gulopez@racsa.go.cr        | Duot   |
| Flab        | orador            | C2101022020021   | Capacitacion                | :                  | 33333333                   |        |
| Elab        | ulauul            | 33101022029031   | Capacitador                 | 9                  | gulopez@racsa.go.cr        | -      |
| Encargado d | lel contrato de   | C2101101971001   | Gerencial                   | :                  | 22222222                   |        |
| conven      | io marco          | 031011018/1001   | DAVID CAMPOS ROJAS          | 9                  | gulopez@racsa.go.cr        | -      |
| 10. Archiv  | /o adjunto]       |                  |                             |                    |                            |        |
| Número      | Confidencial      | Descripción/Just | tificación confidencialidad | ſ                  | Documento                  |        |
| 1           | No 🗸              |                  |                             | Seleccionar archiv | Sin archivos seleccionados | Limpia |
|             |                   |                  |                             |                    |                            | Ag     |

 Se mostrará posteriormente el botón "Registro completo" para finalizar el aplicar el nuevo contrato prorrogado y finalmente el botón "Generar documento electrónico" para notificar el mismo al contratista. El estado del contrato será "Contrato notificado"

| [9. Información de us       | uarios]        |                          |                               |
|-----------------------------|----------------|--------------------------|-------------------------------|
| Rol                         | ID de usuario  | Departamento/Unidad      | Teléfono                      |
| Ku                          | ib de usuario  | Nombre y apellido        | Correo electrónico            |
| Encargado del adjudicatario | C0101000029001 | Gerencia                 | 22222222                      |
|                             |                | ALVARO CESPEDES VALVERDE | capacitacion@proveedores.com  |
| Elaborador                  | G500000005000  | Capacitacion             | 33333333                      |
|                             |                | Capacitador              | capacitacion@capacitacion.com |
| Administrador de            | G500000005000  | Capacitacion             | 33333333                      |
| contratación                |                | Capacitador              | capacitacion@capacitacion.com |
| [10. Archivo adjunto]       |                |                          |                               |
| El archivo no existe.       |                |                          |                               |
| Registro completo           |                |                          | Listado                       |

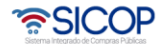

| Hagamos el<br>futuro juntos | sa I                                               | Manual                   | de prórrogas a<br>co                        | l contrato previst<br>ondiciones          | as en pliego de |
|-----------------------------|----------------------------------------------------|--------------------------|---------------------------------------------|-------------------------------------------|-----------------|
| -                           | Códi                                               | go: P-PS                 | 6-090-04-2013                               | Versión: 4                                | Página 23 de 26 |
|                             |                                                    |                          |                                             |                                           |                 |
|                             | [9. Información de us<br><sub>Rol</sub>            | uarios]<br>ID de usuario | Departamento/Unidad<br>Nombre y apellido    | Teléfono<br>Correo electrónico            |                 |
|                             | Encargado del adjudicatario                        | C0101000029001           | Gerencia<br>ALVARO CESPEDES VALVERDE        | 22222222<br>capacitacion@proveedores.com  |                 |
|                             | Elaborador<br>Administrador de                     | G500000005000            | Capacitation<br>Capacitador<br>Capacitation | capacitacion@capacitacion.com<br>33333333 |                 |
|                             | [10. Archivo adjunto]                              | 63000000000000000        | Capacitador                                 | capacitacion@capacitacion.com             |                 |
|                             | El archivo no existe.<br>Generar documento electró | nico                     |                                             | Listado                                   |                 |
|                             | C Generación d                                     | e documento e            | electrónico                                 |                                           |                 |
|                             |                                                    | Favor presio             | nar Enviar, para generar documento e        | ectrónico del contrato                    |                 |

 Para aquellos contratos con el campo objeto de "Servicios" o "Bienes y servicios" únicamente el administrador de contrato asignado en dicho contrato con el rol "Administrador de contrato 4" deberá registrar la fecha de inicio de ejecución posterior a la notificación de este, así como se realiza con los contratos base.

| Rel                                                                    | ID de usuario                   | Departamento/Unidad                                                                     | Teléfono                                  |
|------------------------------------------------------------------------|---------------------------------|-----------------------------------------------------------------------------------------|-------------------------------------------|
| ROI                                                                    | ib de usuario                   | Nombre y apellido                                                                       | Correo electrónico                        |
| Encargado del adjudicatario                                            | C0101000029001                  | Gerencia<br>ALVARO CESPEDES VALVERDE                                                    | 22222222<br>capacitacion@proveedores.com  |
| Elaborador                                                             | G500000005000                   | <u>Capacitacion</u><br>Capacitador                                                      | 33333333<br>capacitacion@capacitacion.com |
| Administrador de<br>contratación                                       | G500000005000                   | Capacitacion<br>Capacitador                                                             | 33333333<br>capacitacion@capacitacion.com |
| [10. Archivo adjunto]                                                  |                                 |                                                                                         |                                           |
| El archivo no existe.                                                  |                                 |                                                                                         |                                           |
| rregisua⊫ia recha de ejecu                                             |                                 |                                                                                         | Listado                                   |
| Registro de la                                                         | a fecha de eje                  | ecución de servicio                                                                     | Listed                                    |
| Registro de la                                                         | 2018LA-<br>Atforde              | ecución de servicio                                                                     |                                           |
| Registro de la<br>Número de cartel<br>Contrato:<br>'Fecha de ejecución | 2018LA-<br>Artículos<br>14/05/2 | acución de servicio<br>000435-5000100001<br>de Oficina (Modificación Contratos)<br>2019 |                                           |

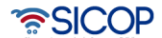

| Hagamos el<br><b>futuro juntos</b> | ര്ലാ | Manual de prórrogas a    | al contrato previs<br>condiciones | tas en pliego de |
|------------------------------------|------|--------------------------|-----------------------------------|------------------|
|                                    |      | Código: P-PS-090-04-2013 | Versión: 4                        | Página 24 de 26  |

| Información por institución     Otros     Común                                                    | 💭 Listado de contr                            | atos                                        |                                                       |                           |                          |           |
|----------------------------------------------------------------------------------------------------|-----------------------------------------------|---------------------------------------------|-------------------------------------------------------|---------------------------|--------------------------|-----------|
| Contratación Electrónica     Confección de contrato     Verificar las condiciones     del contrato | Número de<br>procedimiento<br>Descripción del |                                             |                                                       | Número de<br>contrato     | ·                        |           |
| Contratos                                                                                          | procedimiento                                 |                                             |                                                       | Contratista               |                          |           |
| Contrato modificado     Recepción de solicitud de                                                  | Rango de Fechas<br>Notificado                 |                                             | ]~                                                    |                           |                          |           |
| adendum a contrato (CGR)                                                                           | Estado                                        | Todos                                       | ٣                                                     |                           |                          |           |
| Finiquito     Evaluación de proveedores     Resolución                                             | 10 resultados V                               |                                             |                                                       |                           |                          | Consultar |
| Rescisión     Inclusión y Exclusión de                                                             | Número de procedimien<br>contrato             | nto / Número de                             | Descripción del procedimi                             | iento Fecha<br>Notificada | Nombre del contratista   | Estado    |
| Orden de pedido                                                                                    | 2018LA-00<br>043                              | 0435-50001000012000120001000010000100001000 | LICITACIÓN ABREVIADA<br>Artículos de Oficina (Modific | cació 14/05/2019          | ALVARO CESPEDES VALVERDE | Contrato  |
| Aprobación Interna                                                                                 | Modificación de contrato »                    |                                             | n Contratos)                                          |                           |                          | nouncado  |

• El estado final debe quedar en contrato notificado.

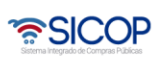

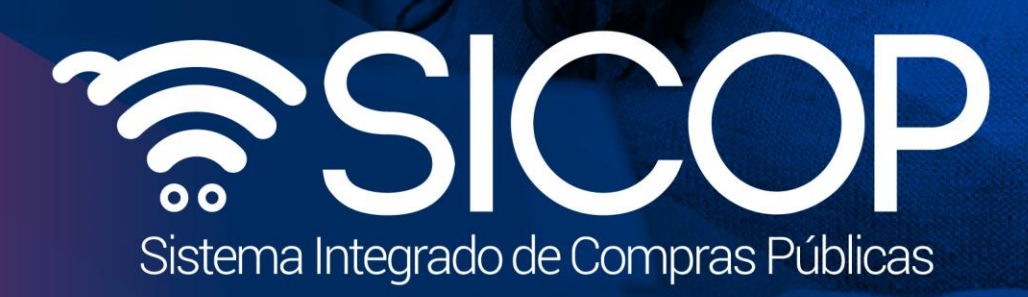

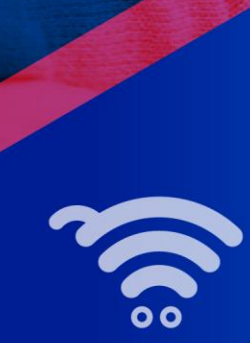

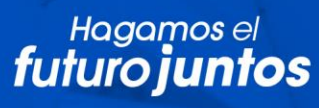

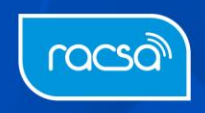